## 處理「i郵購忘記密碼」步驟

1. 登入「單一簽入」系統

| 中華郵政股份有限公司 | 內部管理資訊系統單一簽入網站                                                                                                    |
|------------|----------------------------------------------------------------------------------------------------|
|            | 公司 [王重ジ政股份有]▼         「「「「「」」」」」」」」         「「」」」」         「「」」」」         「」」」         「」」」         「」」」         「」」」         「」」」         「」」」         「」」」         「」」」         「」」」         「」」         「」」」         「」」」         「」」」         「」」」         「」」」         「」」         「」」         「」」         「」」         「」」         「」」         「」」         「」」         「」」         「」」         「」」         「」」         「」」         「」」         「」」         「」」         「」」         「」」         「」」         「」」         「」」         「」」         「」」         「」」         「」」         「」」         「」」         「」」         「」」         「」」         「」」         「」」         「」」         < |

2. 點選「員工電子郵件帳號管理作業」

| ● 中華郵政 ~<br>中國 ● 中華 ● 政 ~<br>● 中國 智慧 曾和 采校 里 一 薇入峭 脸 |                     |                |                      | 後月音 (回) 時間 : 0021.08.23 | 000 |
|------------------------------------------------------|---------------------|----------------|----------------------|-------------------------|-----|
|                                                      | *志工系统               | *内外稽缺失道踪管考系统   | *中華郵政內部資訊網           |                         |     |
|                                                      | • 郵政人資全員作業系統        | *储毒内部转掛针價系統    | *物漉上收采硫              |                         |     |
|                                                      | *邮政整體資訊管理系統(新)      | *差勤管理别卡系统      | *郵政電子化報表管理系統         |                         |     |
|                                                      | *毒除行销整合管理系统         | *桐路酃局後端管理系统    | *LA郵務統計作業系統          |                         |     |
|                                                      | *代發薪資存款帳款勾稽作業       | *文檔管理系統(含線上簽標) | *物料管理系统              |                         |     |
|                                                      | *公務憑證作業網站           | *都務業務管理客       | *寡務宣導費管理系统           |                         |     |
|                                                      | *知識管理系統             | *背机服務管理平臺      | 員工電子郵件帳號管理作業         |                         |     |
|                                                      | 差勤管理剧卡系统(資訊處<br>專用) | *差勤管理剧卡系统(酱)   | *财産作業系统              |                         |     |
|                                                      | ·都政電子化報表後端管理系统      | *自動標員機監控管理系統   | ·線上取號及預填表單後端管<br>理系統 |                         |     |
|                                                      | *工作點系統              | *管理點系統         | *连線管理系統(终端)          |                         |     |

3. 點選「變更部門電子郵件擁有者」

| 登入員工電子郵件信箱 Hello~547961 (群組管理員)                                                  |  |
|----------------------------------------------------------------------------------|--|
| 值發編號: sain isd@mail.nost.gov.tw                                                  |  |
| 難設/解鎖個人電子郵件報號         個人電子郵件報號         個人編號           單位名稱::         區陸郵周/區隆四十二支 |  |
| ■ 重設/解與其他使用者電子郵件報號<br>■ 二部門報報<br>■ 二部門報報                                         |  |
| <b>重点之/解約音前門"可電子一般化牛根吸</b>                                                       |  |
| <b>验更前門電子邮件擁有者</b>                                                               |  |
| <u>建立映版</u>                                                                      |  |
| · · · · · · · · · · · · · · · · · · ·                                            |  |
| 使用手冊                                                                             |  |

4. 輸入「部門信箱帳號 (PM+儲匯局號)」及「現任經理/襄理員工編號」

| Hello~547961(群組管理員)                      |
|------------------------------------------|
| 變更 <mark>部門電子</mark> 錄件 <mark>擁有者</mark> |
| 部門信箱帳號: PM001142 @mail.post.gov.tw       |
| 新擁有者員編: 547961                           |
| 樊更                                       |
|                                          |
|                                          |
|                                          |
|                                          |
|                                          |
|                                          |

5. 點選「變更」,系統最後會跑出「0,成功」

| 員工電子郵件帳號管理作業                      | webmail.post.gov.tw 游行<br>0.ct27                                   |
|-----------------------------------|--------------------------------------------------------------------|
| 登入員工電子郵件信箱                        | <sup>健定</sup><br>Hello~547961 (詳組管理員)<br>樂更部門電子郵件 <mark>擁有者</mark> |
| 重設/解鎖個人電子郵件帳號<br>重設/解鎖其他使用者電子郵件帳號 | 部門信箱帳號: PM001142 @mail.post.gov.tw<br>新擁有者員編: 547961               |
| 重設/解鎖部門電子郵件帳號<br>變更部門電子郵件擁有者      | 愛更                                                                 |
| 建立帳號<br>Abi Elizazate             |                                                                    |
| 板號作業                              |                                                                    |
| 使用手冊                              |                                                                    |

6. 點選「重設/解鎖部門電子郵件帳號」

| (1) 員工電子郵件帳號管理作業 |                                          |
|------------------|------------------------------------------|
| 登入員工電子郵件信箱       | Hello~547961 (群組管理員)                     |
| 重設/解鎖個人電子郵件帳號    | 重設/解鎖部門電子郵件帳號                            |
| 重設/解鎖其他使用者電子郵件帳號 | 部門信箱帳號:<br>@mail.post.gov.tw<br>損方者員工編號: |
| 重設/解鎖部門電子郵件帳號    | 重設密碼 解 鍼                                 |
| 愛更部門電子郵件擁有者      |                                          |
| <b>多主立</b> -9長3虎 |                                          |
| 變更密碼             |                                          |
| 帳號作業             |                                          |
| 使用手册             |                                          |

| 員工電子郵件帳號管理作業     |                                                       |
|------------------|-------------------------------------------------------|
| 登入員工電子郵件信箱       | Hello~547961 (群組管理員)                                  |
| 重設/解鎖個人電子郵件帳號    | 重設/解鎖部門電子郵件帳號                                         |
| 重設/解鎖其他使用者電子郵件帳號 | 部門信箱帳號: PM001142 @mail.post.gov.tw<br>握有者員工編號: 547961 |
| 重設/解鎖部門電子郵件帳號    | 重設密碼」「解 鎮                                             |
| 變更部門電子郵件擁有者      |                                                       |
| 建立帳號             |                                                       |
| 變更密碼             |                                                       |
| 帳號作業             |                                                       |
| 使用手冊             |                                                       |

7. 輸入「部門信箱帳號 (PM+儲匯局號)」及「現任經理/襄理員工編號」

8. 點選「重設密碼」

| 員工電子郵件帳號管理作業        | webmail.post.gov.tw 超<br>您的情段使磋商身份證字號前4碼+出生月曰4碼+「+」。例如:<br>Q1230309+ |
|---------------------|----------------------------------------------------------------------|
| 登入員工電子郵件信箱          | <sup>截定</sup><br>詳紀管理員)                                              |
| 重設/解鎖個人電子郵件帳號       | 重說/解鎖 <mark>部門</mark> 電子郵件帳號                                         |
| 重設/解鎖其他使用者電子郵件帳號    | 部門信箱帳號: PM001142 @mail.post.gov.tw<br>擴有者員工編號: 547961                |
| 重設/解鎖部門電子郵件帳號       | 重設密碼 解 鎖                                                             |
| <b>娄更部門電子郵件</b> 擁有者 |                                                                      |
| 建立帳號                |                                                                      |
| 變更密碼                |                                                                      |
| 帳號作業                |                                                                      |
| 使用手冊                |                                                                      |

9. 點選「變更密碼」

| 員工電子郵件帳號管理作業     |                                    |
|------------------|------------------------------------|
| 登入員工電子郵件信箱       | Hello~547961(群組管理員)                |
| 重設/解鎖個人電子郵件帳號    | → 郵件信箱密碼變更<br>該驗入你的郵件框架。您確,以進行資料驗證 |
| 重設/解鎖其他使用者電子郵件帳號 | 明朝 4 4 5 5                         |
| 重設/解鎖部門"電子郵件帳號   | 郵件帳號: @ mail.post.gov.tw > 密 碼:    |
| 愛更部門電子郵件擁有者      | 設                                  |
| 建立帳號             |                                    |
| <b>愛更密碼</b>      |                                    |
| ₩3517-業<br>使用手冊  |                                    |

10. 輸入「部門信箱帳號 (PM+儲匯局號)」、「預設密碼 (身分證前4碼出生月

<u>日4碼</u>+,例如:Q1230309+)」及「驗證碼」,再點選「送出」

| 員工電子郵件帳號管理作業     |                                     |
|------------------|-------------------------------------|
| 登入員工電子郵件信箱       | Hello~547961(群組管理員)                 |
| 重設/解鎖個人電子郵件帳號    | ▲ 郵件信箱密碼變更<br>請輸入您的郵件帳號、索碼,以進行容對驗證  |
| 重設/解鎖其他使用者電子郵件帳號 | 郵件帳號: PM001142 @ mail post gov by y |
| 重設/解鎖部門電子郵件帳號    | 密 碼:                                |
| 變更部門電子郵件擁有者      | 設 這 嚩: L35AH2                       |
| 建立畅號             |                                     |
| 變更密碼             |                                     |
| 帳號作業             |                                     |
| 使用手冊             |                                     |

11. 輸入「新密碼」及「確認密碼」, 再點選「送出」

| Hello-547961 (群組管理員)                                                                                                    |
|----------------------------------------------------------------------------------------------------|
| 🔒 郵件信箱密碼變更                                                                                                    |
| 請輸入您欲申請的帳號、密碼,以進行申請作業                                                                                                    |
| *新密碼。                                                                                                    |
| #参考定通序则<br>*確認 密 碼 :                                                                                                    |
| 送出 清除                                                                                                    |
| 实确原则:<br>定度原本通信的0、10项的字子、日本语文型全球器、应用地器度以通4的本下型网络字子也成为                                                                                              |
| 電荷技工部 沒有 30 0 10 80 7 7 8 当生 8 1 9 首 8 3 4 3 5 9 6 6 9 5 6 6 7 5 6 6 7 7 6 1 6 1 7 5 6 7 7 7 7 6 1 6 1 7 5 7 6 7 7 7 7 6 1 7 7 7 7 7 7 7 7 7 7 7 7 |
| *10// 位 数字(0 到 9)<br>* 非英文字母学元(例 201 : - ^ ! ^ @ ^ # ^ \$ ^ * ^ _ ` · · · - )                                                                      |
|                                                                                                    |

12. 系統會顯示「郵件信箱密碼變更成功!」

| 員工電子郵件帳號管理作業                            | webmail.post.gov.tw 원<br>분수·호마원구경운동문서고::                           | e 7 H |
|-----------------------------------------|--------------------------------------------------------------------|-------|
| 登入員工電子郵件信箱                              | ■<br>Hello~547961(]群組管理員)                                          |       |
| 1111-10-/402451-001 1 197-7-58//±+58-8# | 局 邮件信箱密码模更                                                         |       |
| THE PROPERTY CONTRACT                   | 請輸入您欲申請的帳號、密碼,以進行申請作業                                              |       |
| 重設/解鎖其他使用者電子郵件報號                        | "海边道理你                                                             |       |
| 重設/解鎖部門電子郵件帳號                           | *新密碼:                                                              |       |
| <b>娄更部門電子郵件</b> 擁有者                     | *確認密碼:                                                             |       |
| 建立帳號                                    | 送出 清除                                                              |       |
|                                         | <b>常</b> 碼原則:                                                      |       |
| 變更密碼                                    | 密碼長度必須介於8∼16碼的字元,且密碼 <b>不可</b> 含帳號, 密碼複雜度必須*包含下列回種字元中個 <b>三種</b> : |       |
| 651 De 24-335                           | "英文大寫字元(A到Z)                                                       |       |
| PTC MUT P-SHA                           | *英文小鸡字元(a到z)                                                       |       |
| 使用手冊                                    | *10進位數字(0到9)<br>*非英文学母学元(例如:~、!、@、#、\$、+、_、、、、、、、、)                |       |
|                                         |                                                                    |       |

13. 點選「登入員工電子郵件信箱」

| (1) 員工電子郵件帳號管理作業         |                                                                         |
|--------------------------|-------------------------------------------------------------------------|
| 登入員工電子郵件信箱               | Hello~547961 (詳組管理員)                                                    |
| 重於 / 确定当 個人 雷子子 重化体中振 改变 | 局 郵件信箱密碼變更                                                              |
|                          | 請輸入您欲申請的帳號、密碼,以進行申請作業                                                   |
| 重設/解鎖其他使用者電子郵件帳號         | - The A 45 MI (A                                                        |
| 重設一個結晶門的電子更化件轉號          |                                                                         |
| 變更部門電子郵件擁有者              | *確認密碼:                                                                  |
| 建立模划                     | 送出 调除                                                                   |
| 變更密碼                     | 廠碼原則:<br>碳碼長度必須介於8-16碼的字元,且廠碼 <mark>不可</mark> 會補號,廠碼複雜度必須*包含下列四種字元中碼三種: |
| 帳號作業                     | *英文大高字元(A到Z)                                                            |
| 使用手冊                     | *10進出第年(0別9) *非英文学母宗元(例如:~、!、◎、#、\$、+、_、、、、、)                           |
|                          |                                                                         |

14. 輸入「部門信箱帳號 (PM+儲匯局號)」、「密碼」及「驗證碼」, 再點選「送

出」

| 中華郵政員工電子郵件系統 WebMail                     |                                                                                                    |  |  |  |  |  |
|------------------------------------------|----------------------------------------------------------------------------------------------------|--|--|--|--|--|
| 👤 帳號作業 📑 使用手册                            |                                                                                                    |  |  |  |  |  |
| 🥵 帳號登入                                   | ▲》系統公告                                                                                                    |  |  |  |  |  |
| 帳 號 : PM001142 @mail.post.gov.tw<br>密碼 : | <ul> <li>▲</li> <li>■</li> <li>●</li> <li>(一)一般使用者僅能針對個人電子郵件帳號進行重設密碼或解鎖。</li> <li>−、(二)群組管理員(主管)可執行四種功能:「重設/解鎖個人電子郵件帳號」、「重設/<br/>解鎖其他使用者電子郵件帳號」、「重設/解鎖部門電子郵件帳號」、「變更部門<br/>電子郵件擁有者」。</li> </ul> |  |  |  |  |  |
|                                          | <ul> <li>_、請使用IE瀏覽器並升級至8.0以上版本(IE7含以下版本無法正常顯示「驗證碼」),</li> <li>請下載更新程式。</li> <li>L、 撤請關閉「郵件預覽」功能並以「純文字」模式讀取郵件,避免觸發惡意連結,詳</li> <li>細操作 講點此處下載</li> </ul>                                         |  |  |  |  |  |
| 需要協助嗎? 密碼變更 建立帳號                         | 四、為提供本公司在職員工公務需要,每位員工得申請1個電子郵件帳號使用。<br>五、相關帳號申請、設定等作業程序請進入該系統網站,點選「手冊下載」功能,下載<br>五、相關帳號中請、設定等作業程序請進入该系統網站,點選「手冊下載」功能,下載                                                                        |  |  |  |  |  |

15. 保留登入畫面,不要關掉

| outlook Web App       |                                                                       |
|-----------------------|-----------------------------------------------------------------------|
| ●新郵件                  | ▶ 提尋鄞件和人員                                                             |
| «                     | 收件匣 依日期排序交談 ▼<br>全部 未讀取, 給我的 已標幟                                      |
| ▲ 我的最愛<br>收件匣 143     | 上一週                                                                   |
| 寄件備份<br>草稿            | i郵購<br>(i對購)中秋首選 朝和風鳳酥 新復珍錄豆做 是 週三 8/18<br>如果看不到本封電子報或違失圖幅,請按此 立即     |
| PM001142              | 兩週前                                                                   |
| 收件匣 143<br>草稿         | Ⅰ郵購<br>[1郵購] 優相點點名 ② 全濃好桶大集合 2021/8/11<br>如果看不到本封電子報或違失風傷,請按此 立即      |
| 寄件備份<br>刪除的郵件<br>拉玛和供 | postmall<br>【鄧政電子商務平台】會員紅利生效通知信(2(2021/8/11<br>※此藝件是糸紙目動報送,諸勿直接回讀此藝件) |
| 12003PT<br>記事         | 三週前                                                                   |
|                       | i郵購<br>【I郵購】愛無距弊♥水群紅利點數3倍送♥♥↓ 2021/8/4<br>如果看不到本封電子報或違失圖備,請按此 立即      |
|                       |                                                                       |

16. 開網頁新視窗,登入 i 郵購網頁(<u>https://www.postmall.com.tw</u>)

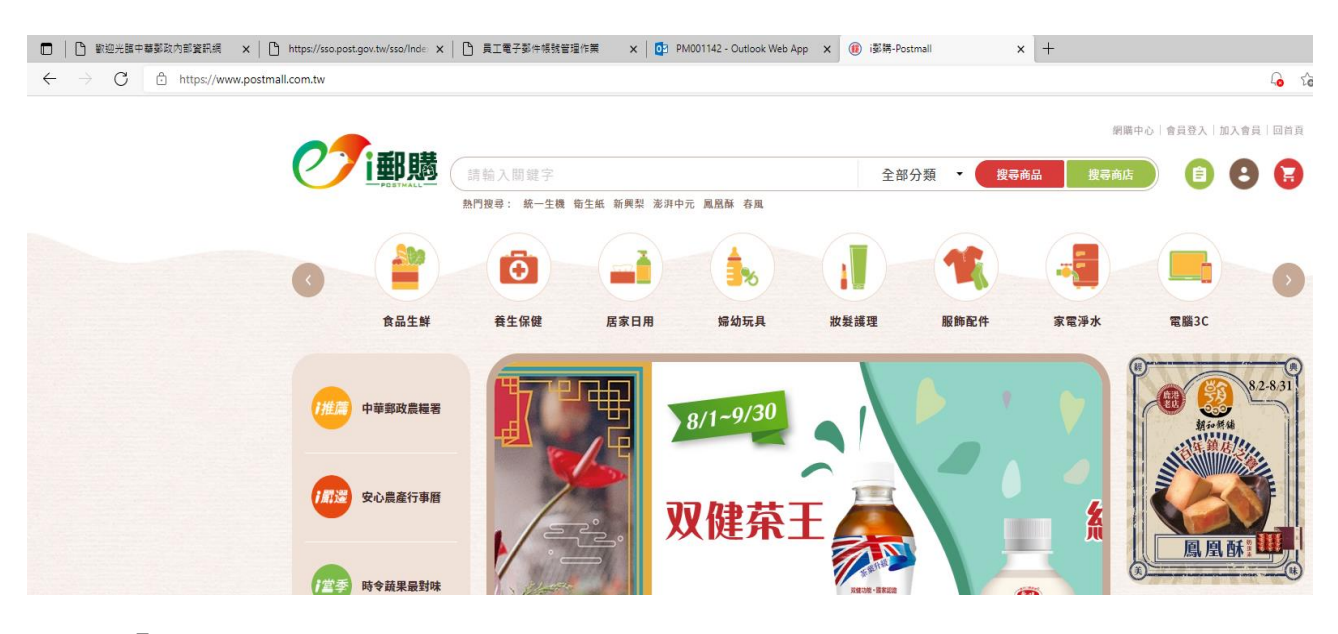

17. 點選「會員登入」

| □ C 歡迎光韻中華朝政內部資訊網 × C https://sso.post.gov.tw/s                    | iso/Inde 🗙 📔 員工電子郵件帳號管理作業 | 🗙 🛛 📴 PM001142 - Outlook Web App | × 🕡 i鄧聘-Postmall 🗙 | +                                              |
|--------------------------------------------------------------------|---------------------------|----------------------------------|--------------------|------------------------------------------------|
| $\leftarrow$ $\rightarrow$ $C$ $	heta$ https://www.postmall.com.tw |                           |                                  |                    | ی۔<br>ان ان ان ان ان ان ان ان ان ان ان ان ان ا |
|                                                                    |                           |                                  |                    | 銅購中心 會員登入 加入會員   回首頁                           |
|                                                                    | <b>B</b> 職 請輸入關鍵字         |                                  | 全部分類 🝷 搜尋商         | 品 搜尋商店 自 🕃 😭                                   |
|                                                                    | 熱門搜尋: 統一生機 衛生紙            | 新興梨 澎湃中元 鳳凰酥 春風                  |                    |                                                |
| (                                                                  |                           |                                  |                    |                                                |
| Ŕ                                                                  | 品生鮮 養生保健 見                | 后家日用 婦幼玩具                        | 妝髮護理 服飾配件          | 家電淨水 電腦3C                                      |
| (1115) 中華雲                                                         | 300歲模者                    | 8/1~9/30                         |                    | 82-831<br>84-94                                |
| <b>(112</b> 201                                                    | <b>進行事</b> 曆              | 双健菜王                             |                    |                                                |
| 1堂季 時令部                                                            |                           |                                  | xque anza          | A 144 BA 244                                   |

18. 輸入「i 郵購會員帳號 (例如: PM001142@mail. post. gov. tw)」, 再點選

「忘記密碼」

| (1) (1) (1) (1) (1) (1) (1) (1) (1) (1) | 题中:<br>R一生機 胎生紙 新列型 谢河中元 風風縣 春風                               | 金部分類 • 傑尊商品                        |  |
|-----------------------------------------|---------------------------------------------------------------|------------------------------------|--|
| (                                       | 全員登<br>毎週<br>PM001142@mall.post.g<br>ご協<br>前輸入密碼<br>胎證碼 ご 快一項 | 入<br>gov.tw<br>①<br>版記密碼<br>2872X6 |  |

19. 輸入「i 郵購會員帳號 (例如: PM001142@mail.post.gov.tw)」及「驗證

碼」後,再點選「送出」

|      |                                         |                             | 網購中心「會員登入」 | 加入會員一回首頁 |
|------|-----------------------------------------|-----------------------------|------------|----------|
| 「一部購 | 請輸入關鍵字                                  | 全部分類 ▼ 搜尋商品                 | 搜尋商店       | 8 🔒      |
|      | 熱門搜尋: 統一生機 衛生紙 新興梨 澎湃中元 風凰酥 春風          |                             |            |          |
|      |                                         |                             |            |          |
|      |                                         |                             |            |          |
|      |                                         |                             |            |          |
|      | 忘記密码                                    | 馬                           |            |          |
|      | 請填入以下帳號資料,將於資                           | 料比對無誤後,發                    |            |          |
|      | 送至您註冊的電子信箱或手機:                          | 號碼。                         |            |          |
|      | 如管員帳號為目訂帳號(非email,<br>冊)者,若忘記密碼,請聯絡客服(( | 101年10月以前註<br>02-23921310分機 |            |          |
|      | 2886、2887、2807)。                        |                             |            |          |
|      | 手機或 Email                               |                             |            |          |
|      | PM001142@mail.post.go                   | v tw                        |            |          |
|      |                                         |                             |            |          |
|      | 驗證碼                                     |                             |            |          |
|      | 2X6736 C 换一張                            | 2X6736                      |            |          |
|      |                                         |                             |            |          |
|      |                                         |                             |            |          |
|      | 送出                                      |                             |            |          |
|      |                                         |                             |            |          |
|      |                                         |                             |            |          |

20. 系統會顯示「驗證信已發送」

| でで「郵購 (請給入機鍵字) | ₩<br>驗證信已發送                      | 朝陽中心   倉員登入   加入食尽   回前頁<br>投尋商品 投尋商店 (自) (合) (合) (合) (合) (合) |
|----------------|----------------------------------|---------------------------------------------------------------|
| 熱門複尋: 統一生機     | 衛生紙 新興梨 素                        |                                                               |
|                | <b>広定密 低</b>                     |                                                               |
|                | 驗證碼<br>2X6736 C 换一張 292742<br>送出 |                                                               |

21. 至員工電子郵件系統收取「i 郵購會員重設密碼通知信」

| $\leftarrow$ $\rightarrow$ C $\bigcirc$ | https://webmail.post.gov.tw/owa/#path=/mail                 |
|-----------------------------------------|-------------------------------------------------------------|
| o¤ Outlook Web App                      |                                                             |
| ⊕ 新郵件                                   | ₽ 提舉郵件和人員                                                   |
|                                         | 收件匣 依日期排序交談 ▼                                               |
| «                                       | 全部 未讀取, 給我的 已標幟                                             |
| ▲ 我的最愛                                  | postmall                                                    |
| 收件匣 144<br>寄件催份                         | 【鄧政電子商務平台】會員重設客碼通知信 上午10:05<br>※此堅件是系統自動發送,語勿直接回覆此堅件!       |
| 草稿                                      | 上一週                                                         |
| . DM001142                              | i郵購                                                         |
| 收件匣 144                                 | 【·到購】中秋首選 朝和風凰酥 新復珍錄豆椪 書 週三 8/18<br>如果看不到本封電子報或演失圖樞, 請按此 立即 |
| 草稿                                      | 兩週前                                                         |
| 寄件備份                                    | : 507 RAX                                                   |
| 刪除的鄰件                                   | 1当9月<br>【1期時】受相點點名 ●全喜好柏大集合 2021/8/11                       |
| 垃圾郵件                                    | 如来有个到本到电士戦或退失阖悔,請按此 立即                                      |
| iC ₽                                    | postmall<br>【郵政電子商務平台】會員紅利生效通知信(2( 2021/8/11                |
|                                         | ※此郵件是系統自動發送,請勿直接回覆此郵件!                                      |

22. 點選「i 郵購會員重設密碼連結」

| Outlook Web App           |                                                                           |                         |                                                                                        | 要件 | 行事層 人 | a in P | M001142 | 2- 0  | ?   |
|---------------------------|---------------------------------------------------------------------------|-------------------------|----------------------------------------------------------------------------------------|----|-------|--------|---------|-------|-----|
| ●新郵件                      | ₽ 成绩要件和人员                                                                 | 【鄧政電子商務平台】會員重設密碼通知信     |                                                                                        |    |       |        |         | *     | Î   |
|                           | 收件匣 位日期排序交談 *                                                             |                         |                                                                                        |    | ← 回燈  | ← 全部回應 |         | 18    | - 1 |
| «                         | 全部 末續取, 給我的 已標檔                                                           | postmall                |                                                                                        |    |       |        | (87     | 記為已讓取 | - 1 |
| 4 获的崩滅<br>收件匣 144<br>寄件偶份 | ✓ postmall     【製設電子商業中台】合賞重設装領導知性     上午10:05     其武架中描系统目動發現,目的直接回臺式架中! | 図 通一 2021/8/23 上年 10:05 |                                                                                        |    |       |        |         |       |     |
| 草筷                        | 2-8                                                                       |                         |                                                                                        |    |       |        |         |       | - 1 |
| 』PM001142<br>收存匣 144      | 1 (鄧)購<br>(受購)中秋首選 感和風風酥 新旗珍錄豆糕 差 週三 8/18<br>如果要不到本試電子程或換天回個。請按点 立即。      |                         | で ず ・ 郵 聴                                                                              |    |       |        |         |       |     |
| 草稿                        | 1.42                                                                      |                         |                                                                                        |    |       |        |         |       | - 1 |
| 毫伸舞台<br>删除的影件<br>         | 1<br>1<br>3<br>3<br>3<br>3<br>3<br>3<br>3<br>3<br>3<br>3<br>3<br>3<br>3   |                         | ※此都件是系統自動發送。請勿直接回覆此都件!<br>這個訊息是發自鄧政電子商務會員註冊中心                                          |    |       |        |         |       |     |
| E8                        | postmall<br>【解放電子機器用台】會員紅利生效適加信(ス 2021/8/11<br>※此影件是永远目動發送・範約回復回覆此影件!     |                         | 輕受的會員 PM001142 先年/女十怎好:                                                                |    |       |        |         |       |     |
|                           | 三进机                                                                       |                         | 如要開始為您的帳戶 PM001142@mail.post.gov.tw 重設密碼。請按一下這                                         |    |       |        |         |       | - 1 |
|                           | i鄧購<br>[ 發購] 愛無距於●水炭紅利盐數3倍送● 盤」 2021/8/4<br>如果看不到本封電子關來優先兩個。請按点 立即。       |                         | 值運結:<br>https://www.postmall.com.tw/pwdReset.aspx?vCode=60b66aeb-370e-                 |    |       |        |         |       |     |
|                           | 199                                                                       |                         | 46e9-b62f-0b842c14bed0                                                                 |    |       |        |         |       | - 1 |
|                           | 1部碼<br>(振興) 第原中元素保正督一次篇<br>2021/7/28<br>成果智不到本封電子相知違失屈辱。請決此 立即…           |                         | 如果按下連結沒有任何作用,轉將展並被製塑貼入新的瀏覽儲視面中。 如果<br>您認為我們歸着了穩對都件給您,可能是因為其他使用書在重設密碼時不小<br>心填錫了電子整件地址。 |    |       |        |         |       |     |
|                           | 1部購<br>(例類) 影評中元●部心問業熱音中 2021/7/22<br>如果每不利本封電子板成進失高電。請按此 立即              |                         | 如果您並未提出還項申請,請不需理會通對電子部件。 逐勝會員中心祝福<br>您 暖心如意!!<br>常知來現得時方公時間为1.4時, 時常得來不可公內常。           |    |       |        |         |       |     |
|                           | 1部購<br>【影講】中元豐造新書為山面灣一次購 2021/7/14<br>如果卷不到本封電子板或這次異個。講技此 立即              |                         | 黑式生物活动为XX时间有121岁,的重适至今十日15天。<br>原制您對氢購的支持,数祝您 平安順心!!                                   |    |       |        |         |       |     |
|                           | (長)開                                                                      |                         |                                                                                        |    |       |        |         |       |     |

23. 輸入「i 郵購會員新密碼」及「確認新密碼」後,再點選「送出」

| 武学     武学     二学     二学     二学 | 全部分類 ▼                            | 朝陽中心   會員登入   加入會員   回首頁<br>搜尋商品 223 (第) |
|----------------------------------------------------------------------------------------------------|-----------------------------------|------------------------------------------|
|                                                                                                    | <section-header></section-header> |                                          |

## 24. 系統會顯示「修改完成」,點選「重新登入」

|        |                            |                  |        |      | 網購中心   會員 | 夏登入 加入會員 回首 | 頁 |
|--------|----------------------------|------------------|--------|------|-----------|-------------|---|
| 「一一一一」 | (請輸入關鍵字                    |                  | 全部分類 ▼ | 搜尋商品 | 搜尋商店      | 00          | 3 |
|        | 熱門搜尋: 統一生機 衛生紙 新興梨 澎湃中元 鳳凰 | 亂酥 春風            |        |      |           |             |   |
|        |                            |                  |        |      |           |             |   |
|        |                            |                  |        |      |           |             |   |
|        |                            |                  |        |      |           |             |   |
|        |                            |                  |        |      |           |             |   |
|        |                            |                  |        |      |           |             |   |
|        |                            | 修改完成             |        |      |           |             |   |
|        | 家碼已                        | 經修改完成,<br>請用新密碼重 | i新登入!  |      |           |             |   |
|        |                            |                  |        |      |           |             |   |
|        | 1                          | 重新登入             |        |      |           |             |   |
|        |                            | 王柳立八             |        |      |           |             |   |
|        |                            |                  |        |      |           |             |   |
|        |                            |                  |        |      |           |             |   |
|        | (P) B                      |                  |        |      |           |             |   |
|        | W                          |                  |        |      |           |             |   |

25. 輸入「i 郵購會員帳號 (例如:PM001142@mail.post.gov.tw)」、「密碼」

及「驗證碼」後,再點選「登入」

|        |                |                         |        | 網購中心 會           | 1員登入   加入會員   回首頁 |
|--------|----------------|-------------------------|--------|------------------|-------------------|
| 「一一一一」 | 請輸入關鍵字         |                         | 全部分類 • | <b>搜尋商品 搜尋商店</b> | 🛛 🕄 🔂             |
|        | 熱門搜尋: 統一生機 衛生紙 | 新興梨 澎湃中元 鳳凰酥 春風         |        |                  |                   |
|        |                |                         |        |                  |                   |
|        |                |                         |        |                  |                   |
|        | -              | 會員登入                    | 加入會員 > |                  |                   |
|        | and            | 帳號                      |        |                  |                   |
|        | ( is >         | PM001142@mail.post.gov. | tw 🕛   |                  |                   |
|        | ST             | 密碼                      |        |                  |                   |
|        | - P            |                         | 忘記密碼   |                  |                   |
|        |                | 驗證碼                     |        |                  |                   |
|        |                | 239865 C 换一張 2          | 239865 |                  |                   |
|        |                | 章入                      |        |                  |                   |
|        |                | □ 記住我                   |        |                  |                   |

## 26. 登入 i 郵購系統,大功告成!

|                                        | 網疇中心   會員登出   回                       | 首頁        |
|----------------------------------------|---------------------------------------|-----------|
| 「一一一一一一一一一一一一一一一一一一一一一一一一一一一一一一一一一一一一一 | 請輸入關鍵字 全部分類 ▼ 搜尋商品 搜尋商店 自 C (         |           |
|                                        | 熱門搜尋: 統一生機 衛生紙 新興梨 澎湃中元 鳳凰酥 春風        |           |
| 會員中心                                   | 會員中心 (資本) (資本)                        | 専區        |
| 最新消息                                   |                                       |           |
| 交易紀錄                                   | PM001142 您好 可用紅利 11,560 點             |           |
| 訂單查詢                                   |                                       |           |
| 買過商品                                   |                                       |           |
| 我的最愛                                   |                                       | )         |
| 最愛商店                                   | 會員ORCODE 看訂單 會員資料 追蹤商品 登錄紅利點數 優惠卷 客服  |           |
| 商店會員                                   |                                       |           |
| 電子報                                    |                                       |           |
| 追蹤商品                                   | →→→→→→→→→→→→→→→→→→→→→→→→→→→→→→→→→→→→  | $\approx$ |
| 缺貨到貨通知                                 | <b>待付款</b> 待出貨 已出貨                    |           |
| 會員資料                                   |                                       |           |
| 維護會員資料                                 |                                       |           |
| 修改密碼                                   | 目前無待付款之訂單                             |           |
| 常用收件地址                                 |                                       |           |
| 刪除帳號                                   |                                       |           |
| 紅利、優惠券                                 | ☆☆☆☆☆☆☆☆☆☆☆☆☆☆☆☆☆☆☆☆☆☆☆☆☆☆☆☆☆☆☆☆☆☆☆☆☆ | $\rangle$ |
| 紅利點數                                   |                                       |           |
| 優惠券/折價券                                | 目前無到貨通知                               |           |
| 客服専區                                   |                                       |           |